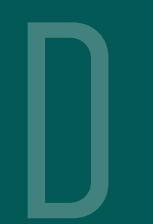

## Device & Peripherals Ordering Workflow

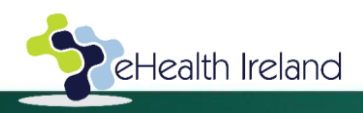

**Device & Peripherals Ordering Workflow – User Process** 

New user with an HSE email address, requires a standard device (laptop/desktop) /mouse/keyboard/monitor, etc.

- 1. Line Manager or designated colleague to submit a request for a new device via HSE Devices Online Portal
- 2. Line Manager approval is still required as part of the online device ordering process.
- 3. The schedulers will make contact with the end user to arrange the installation.
- 4. The device is deployed to the end user.

New or existing user with an HSE email address, requires a High Spec Device

- 1. Please send an email to <u>HSEDevice.exceptions@hse.ie</u> outlining what is required and they will provide the appropriate template.
- 2. High Spec / Non-standard devices require a PO as part of the procurement process arranged via HSEDevice.exceptions@hse.ie
- 3. Devices are ordered & shipped to the end user on receipt of the completed order template and purchase order.

Existing user who has a problem with their device/monitor/mouse/keyboard/headset, etc.

- 1. Follow the existing NSD support process by logging the issue on Ivanti to raise a warranty ticket.
- 2. Local NSD IT will review and resolve issues if possible.
- 3. If the issue cannot be resolved, the ticket is re-assigned by NSD Support to the Device Warranty team for device investigation/repair.
- 4. Devices are repaired or replaced for the user. In the meantime, the user will be provided with a loan device while their current device is under investigation.
- 5. Ticket may be escalated by the Device Warranty team to the <u>HSEDevice.exceptions@hse.ie</u> team if there is any problem in this process. e.g. out of warranty

User with an HSE email address, requiring any device other than desktop/laptop and associated peripherals e.g. printer/scanner etc.

For all HSE end users, kindly contact your local digital health team or hospital IT etc.

Mobile phone request

Follow the process in Ivanti Self Service / contact the National Service Desk (0818-300300).

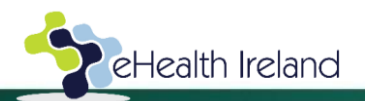

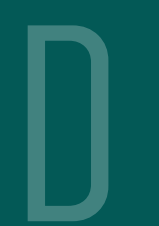

### Device & Peripherals Ordering User Guide

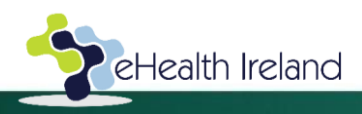

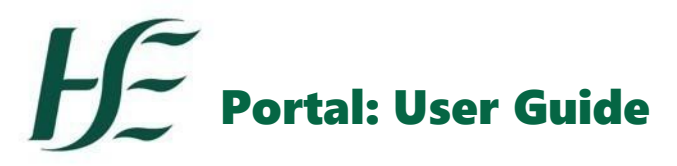

| FAQ                                                                                       |                                                                                                    |  |
|-------------------------------------------------------------------------------------------|----------------------------------------------------------------------------------------------------|--|
| Q. What is a standard device?                                                             | <ul> <li>For a list of standard devices, please click <u>HSE Standard Device List</u>. Standard devices are provided to HSE end<br/>users from central stock.</li> </ul>                                                                                                    |  |
| Q. What if I want a non-standard device?                                                  | <ul> <li>To order a non-standard device, please email <u>HSEDevice.exceptions@hse.ie</u> and clearly state in the subject line what your email relates to.</li> <li>Please note this may involve raising a Purchase Order once your request has been clarified.</li> </ul>                                                                                                    |  |
| Q. Can I order a replacement device if my existing device or peripheral is having issues? | <ul> <li>Please contact the National Support Desk via IVANTI or 0818 300 300 Option 2, who will arrange for repair or replacement under Warranty.</li> <li>If your device needs to be brought to the workshop for further investigation or repair, they will provide you with a temporary device until your device is repaired or replaced.</li> <li>If you have been in contact about this issue with the National Service Desk, there is a link on their mail to update or escalate your ticket.</li> <li>It is important to note that all Lenovo devices have extended warranty, which exceeds 5 years cover.</li> </ul> |  |
| Q. What user details do I need before I can<br>order a device/peripheral?                 | <ul> <li>Please ensure you have the end user's details including:-</li> <li>HSE email address - if they do not have an HSE email address it can be requested via <u>lvanti Self Service</u>.</li> <li>Username/Login (not password)</li> <li>Telephone number (preferably mobile)</li> <li>HSE location including eircode</li> </ul>                                                                                                    |  |

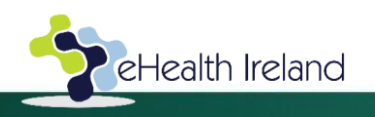

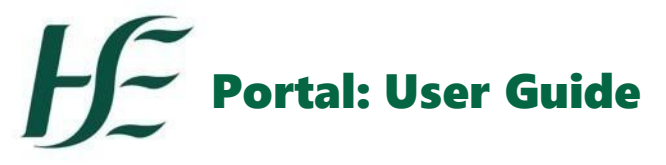

| Instructions                                                                                                    |                                        |
|----------------------------------------------------------------------------------------------------|----------------------------------------|
| <ol> <li>To access the portal, please enter your HSE details, including your HSE email address to access the system.</li> <li>As the requestor, continue to the <u>HSE Devices Online Portal</u> and follow the on-screen instructions to raise a request.</li> </ol>                                                       | Requestor First Name                   |
| FAQ                                                                                                    |                                        |
| <ul> <li>During logon, if you get "please check your details" error message</li> <li>Clear the cache in your browser, relaunch it and try to log in again.</li> <li>Ensure that you do not use apostrophes in the name fields.</li> <li>If the issue persists, please contact <u>HSEDevice.exceptions@hse.ie</u></li> </ul> | Please check your details<br>Requestor |

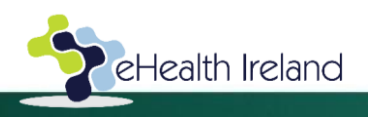

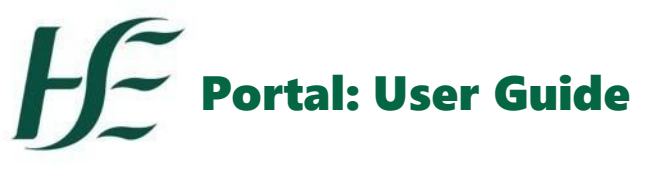

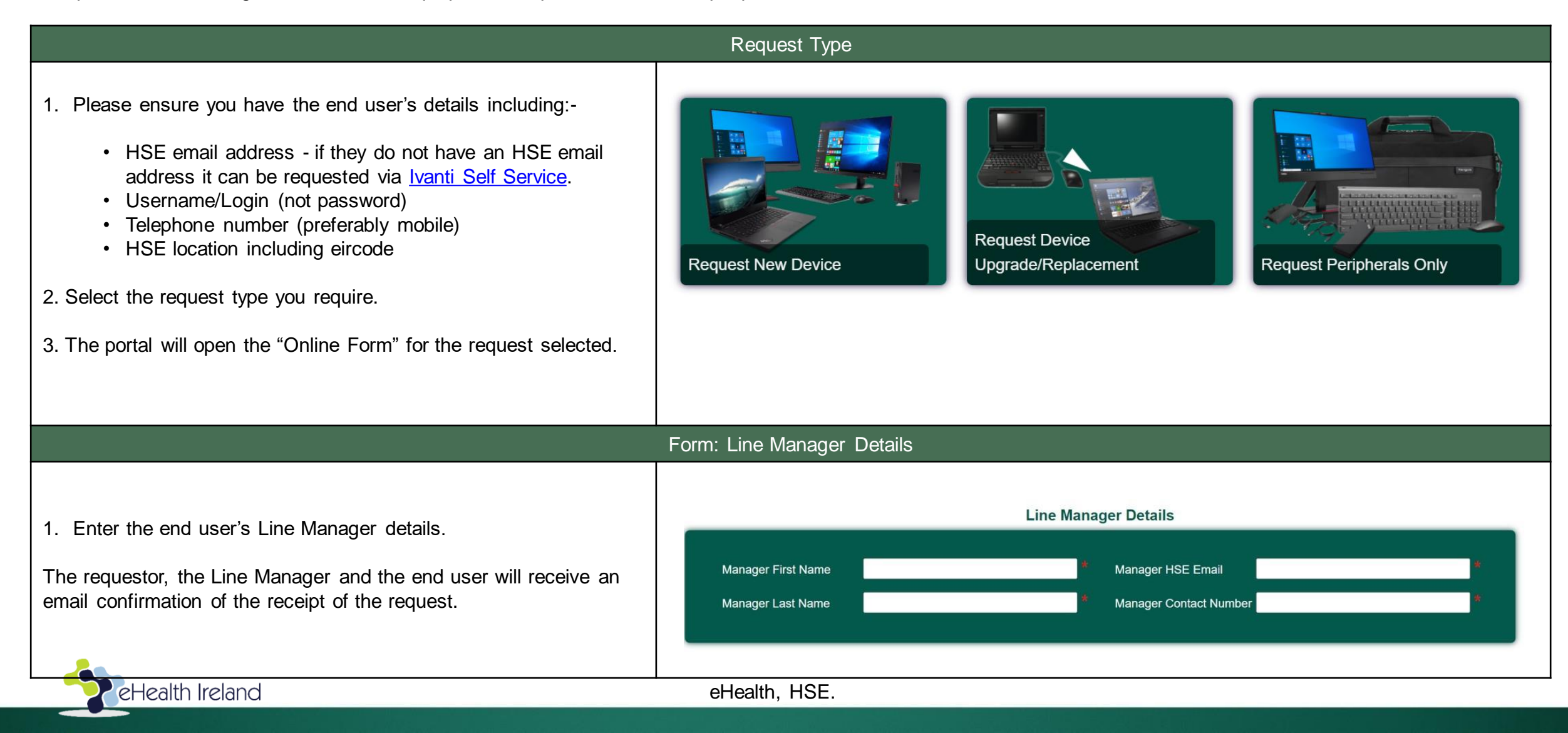

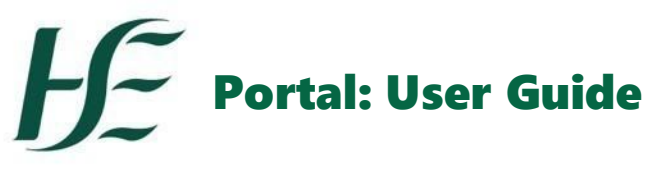

| Form: End User Details                                                                                 |                                                                                                    |                                                                             |     |  |
|----------------------------------------------------------------------------------------------------|----------------------------------------------------------------------------------------------------|-----------------------------------------------------------------------------|-----|--|
| 1. Enter the details of the end user for whom the device is requested                                  |                                                                                                    | End User Details                                                            |     |  |
| <ol> <li>Hover over the fields to get detail on what to<br/>enter in each field.</li> </ol>            | First Name                                                                                               | * Location Please select                                                    | ~ * |  |
| Note / FAQ                                                                                             | Last Name                                                                                                | Organisation     Please select                                              | ~ * |  |
| . For the login upor name, do not include                                                              | Login User Name JohnDoe                                                                                  | Cost Centre                                                                 | *   |  |
| healthirl only use the user name e.g. JohnDoe as shown.                                                | HSE Email Address Please enter a mobile number for the end user you are requesting the de Contact Number | evice for - digits only, must not contain special characters. HSE Site Name | *   |  |
| <ul> <li>In the delivery address section do not include<br/>commas or apostrophes as shown.</li> </ul> | Profession/Role Please select                                                                            | Street                                                                      | *   |  |
| • The requestor the Line Manager and the end                                                           | Has Employee Number Please select                                                                        | Town                                                                        | *   |  |
| user will receive an email confirmation of the receipt of the request.                                 |                                                                                                    | County Please select                                                        | ✓ * |  |
|                                                                                                    | Reason Please select                                                                                     | Eircode                                                                     | *   |  |
|                                                                                                    |                                                                                                    |                                                                             |     |  |
|                                                                                                    |                                                                                                    |                                                                             |     |  |
|                                                                                                    |                                                                                                    |                                                                             |     |  |

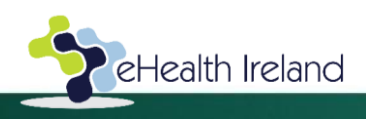

# **H**F Portal: User Guide

This portal is for ordering new devices such as laptops, desktops and associated peripherals.

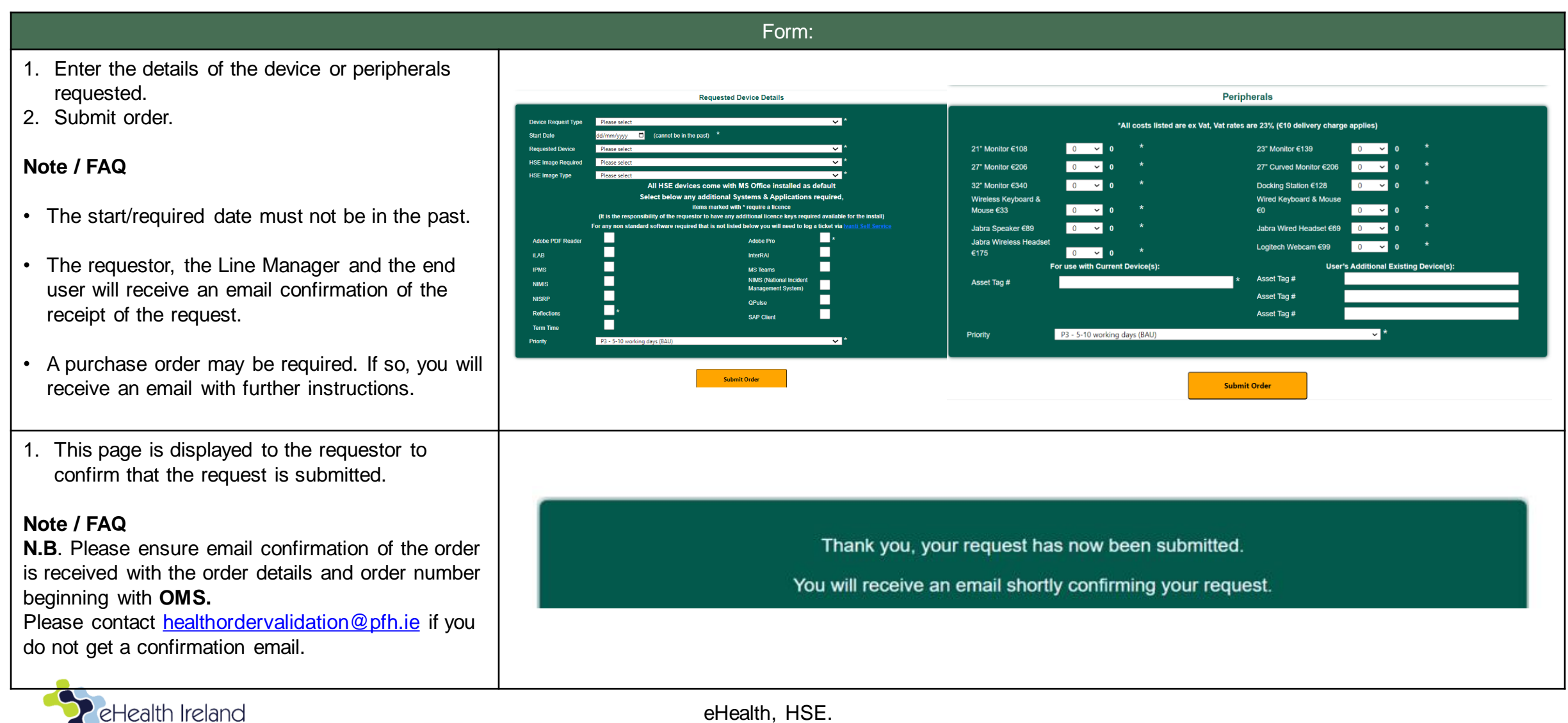

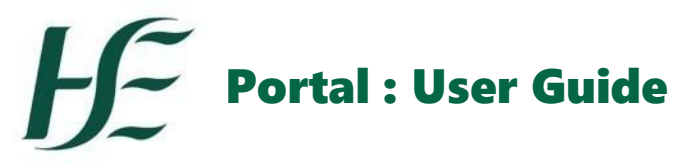

| Form: Confirmation Email                                                                                                    |                                                                                                    |  |
|----------------------------------------------------------------------------------------------------|----------------------------------------------------------------------------------------------------|--|
| 1. <b>N.B.</b> Please ensure email confirmation of the order is received with the order details and order number beginning with <b>OMS.</b> | Thu 13/07/2023 12:33<br>noreply@pfh.ie<br>Peripheral Order OMS23120010                                                                                                    |  |
| 2. Please contact<br><u>healthordervalidation@pfh.ie</u> if<br>you do not get a confirmation                                                | Hello<br>We have received your peripherals request. Your order ID is OMS23120010<br>We are currently validating your order and you will receive an email shortly with an update.                                                                                                    |  |
| email.                                                                                                    | The details of your order are shown below. Peripheral Details                                                                                                    |  |
|                                                                                                    | 2 x 21° Monitor €108.00: €216.00<br>1 x Docking Station €128.00: €128.00<br>Asset Tag #:<br>Asset Tag #:<br>Asset Tag #:<br>Asset Tag #:<br>Attach PO:<br>Priority: P3 - 5-10 working days (BAU) If any of the above details are incorrect, please contact <u>Healthordervalidation@pfh.ie</u> quoting the order number and providing the corrected details. We are currently validating your order and you will receive an email shortly with an update. Best Regards,<br>HSE Device Requests |  |

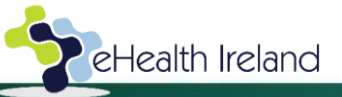

### List of Standard Devices

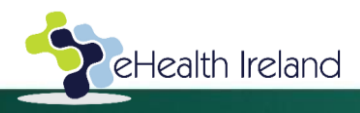

### HSE Device Requests List of Standard Devices

#### **Standard Laptop & Peripherals**

- Lenovo E15 Laptop 15.6" Screen
- AMD Ryzen 5 Core Processor
- 16GB RAM
- 256 GB SSD Drive
- Keyboard & Mouse
- Docking Station
- Carry Case
- 21.5" Monitor

#### Ultra-light Laptop & Peripherals

- Lenovo L13 Laptop 13.3" Screen
- AMD Ryzen 5 Core Processor
- 8GB RAM
- 256 GB SSD Drive
- Keyboard & Mouse
- Docking Station
- Carry Case
- 21.5" Monitor

#### Standard Desktop & Peripherals

- Lenovo M75Q Mini PC
- AMD Ryzen 5 Core Processor
- 16GB RAM
- 256 GB SSD Drive
- Keyboard & Mouse
- 21.5" Monitor

HSE Standard devices as outlined above are provided to HSE users.

If you need to order bulk or non-standard devices, please email **hsedevice.exceptions@hse.ie** and clearly state in the subject line what your email relates to. Please note this may involve raising a Purchase Order once your request has been clarified.

#### List current as of 1-11-2023

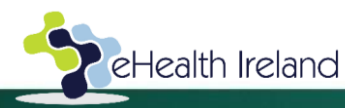